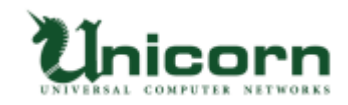

## miyasuku Game ライセンス購入・登録手順 【USB ライセンス】

## 【USB ライセンスについて】

miyasuku Gameの USB ライセンスは、商品代金をお支払い後に弊社から郵送する
USB メモリをパソコンに取り付けてライセンス登録します。
USB メモリをパソコンに取り付けてアンインストールすることで、
別の PC で再度ライセンス登録ができます。
※正しくアンインストールしなかった場合の USB 復旧は、
作業料 2,000 円(送料・税別)を頂いておりますのでご了承ください。

## 【USB ライセンスの購入・登録手順】

1. miyasuku Gameの商品代金を指定の口座にお振込みください。

2. miyasuku ホームページの「お問い合わせ」を表示してください。

3.お名前、御社名(法人の場合)、メールアドレスを記入し、

件名に「miyasuku Game 代金を振込ました。」を記入してください。

| お名前 *     | miyasuku               |
|-----------|------------------------|
| 御社名       | ンービーン                  |
| メールアドレス * | XXXX@miyasuku.com      |
| 件名 *      | miyasuku Game 代金を振込ました |

4.お問い合わせ内容に、「種別: USB」、USB メモリの送付先の郵便番号、住所、電話番号を 入力し、[入力内容を確認する]ボタンを押してください。

※商品代金のお振込み名義が、お名前と違う場合は、お振込み名義もご入力ください。

| お問い合わせ内容 * | 種別:USB<br>郵便番号:731-0113<br>住所:広島県広島市安佐南区西原4-14-13<br>電話番号:082-850-1020 |
|------------|------------------------------------------------------------------------|
|            |                                                                        |

個人情報保護方針に同意して送信します。

入力内容を確認する

5.入力内容を確認し、間違いなければ「送信する」ボタンを押してください。 お問い合わせ

以下の内容で送信します。よろしいですか?

| お名前 *      | miyasuku                                                               |
|------------|------------------------------------------------------------------------|
| 御社名        | <b>ユニコーン</b>                                                           |
| メールアドレス *  | XXXX@miyasuku.com                                                      |
| 件名 *       | miyasuku Game 代金を振込ました                                                 |
| お問い合わせ内容 * | 種別:USB<br>郵便番号:731-0113<br>住所:広島県広島市安佐南区西原4-14-13<br>電話番号:082-850-1020 |

送信する 戻る

6.弊社にて入金確認後、ライセンス登録用の USB メモリを郵送致します。
 USB メモリが届きましたら、miyasuku Game をお使いになられるパソコンに
 USB メモリを取り付けてください。

7.USB メモリの中に[キーコード]ファイルがあります。

[キーコード]ファイルを開くと、キーコードが表示されますので、コピーしてください。

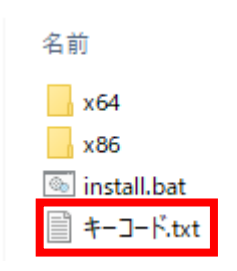

8. miyasuku Game を起動し設定ボタン × を押してください。

※設定ボタンが無い場合は、[Ctrl+Alt+1]キーを押してください。

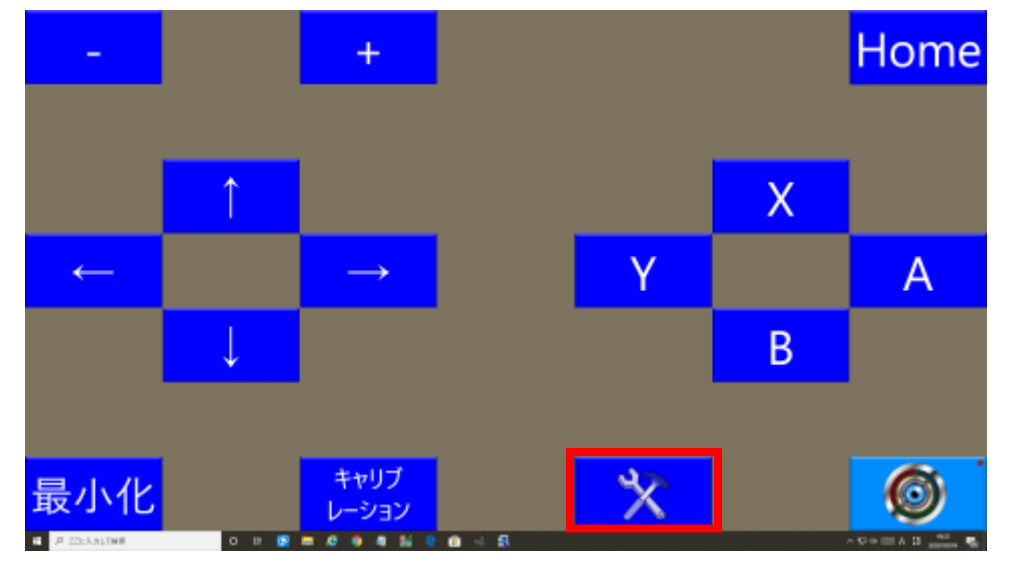

9.設定画面の[その他設定]ボタンを押してください。

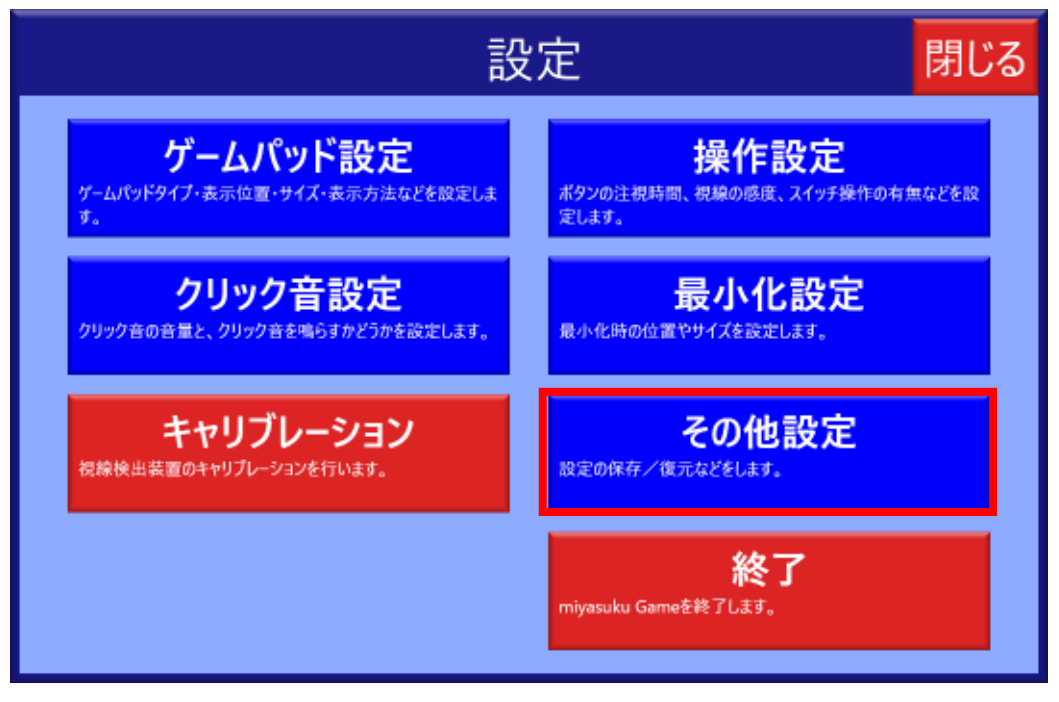

10.[バージョン情報]ボタンを押してください。

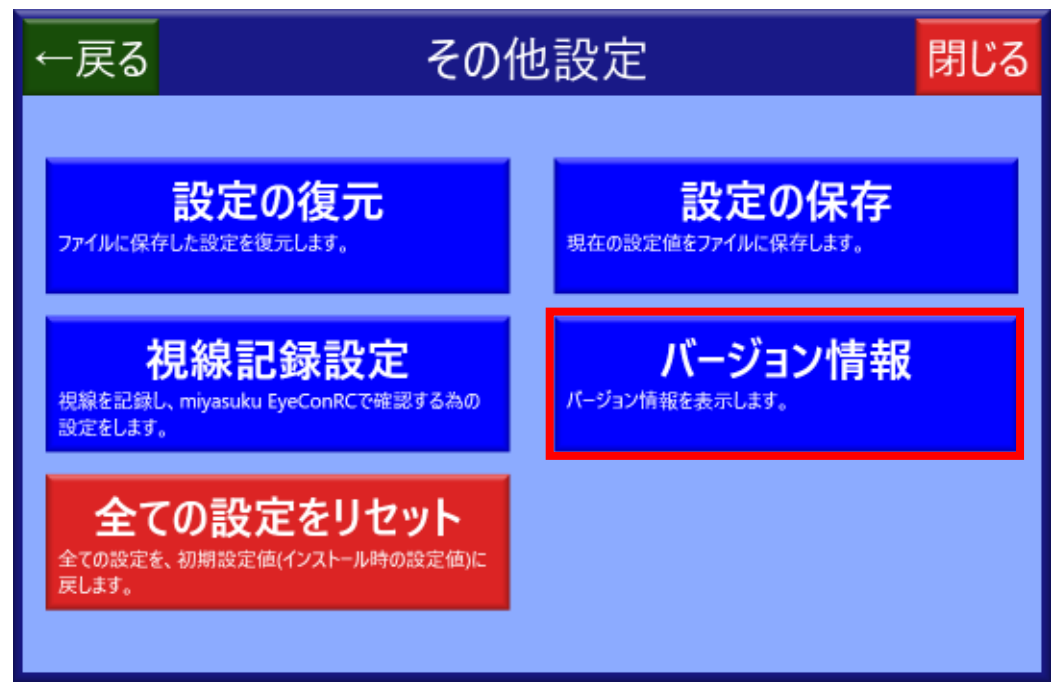

11.[ライセンス登録]ボタンを押してください。

| ←戻る                         | バージョン情報                                                | 閉じる |
|-----------------------------|--------------------------------------------------------|-----|
|                             |                                                        |     |
| <mark>e</mark> ∰ mi<br>バージョ | yasuku Game<br>ン: 1.0.0.0                              |     |
| Copyri<br>この製品              | ght © UNICORN Limited 2020<br>品はライセンス登録されていません ライセンス登録 |     |
|                             |                                                        |     |

12.[ライセンス情報]画面を表示し、[ライセンス登録]ボタンを押してください。

| ■ ライセンス情報             | ×       |
|-----------------------|---------|
| miyasuku Game         |         |
| この製品のライセンスは登録されていません。 |         |
| ライセンスID:NEFLDLFL コピー  |         |
|                       | ライセンス登録 |

13.[ライセンス種別]で[USB]を選択し、キーコードを入力(コピーしていれば貼付け)して [登録]ボタンを押してください。

| ■ ライセンス情報                                   | Х |
|---------------------------------------------|---|
| miyasuku Game                               |   |
| ライセンス種別:〇 オフライン(ダウンロード版) 💿 USB              |   |
| キーコード: XXXXXXXXXXXXXXXXXXXXXXXXXXXXXXXXXXXX |   |
|                                             |   |
|                                             |   |
| 登録 キャンセ                                     | μ |

14. 「ライセンスを登録しました」と表示されたら[OK]ボタンを押してください。

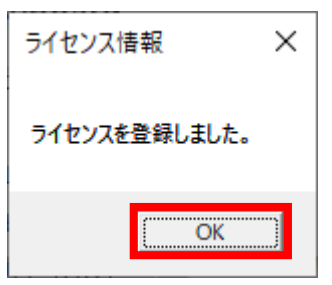

15.[ライセンス情報]画面の[×]ボタンを押し、画面を閉じてください。

| ■ ライセンス情報        | × |  |
|------------------|---|--|
| miyasuku Game    |   |  |
| この製品はライセンス登録済です。 |   |  |
| USBライセンス         |   |  |
| キーコード:           |   |  |
|                  |   |  |